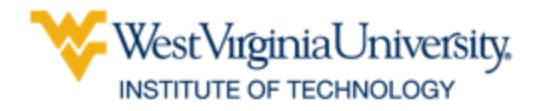

## How to Schedule a Tutoring Appointment

- 1. Go to <u>https://wvu.campus.eab.com/</u> or log in to your poral and click on Navigate in the resources\_list on your portal home page
- 2. At the top\_right hand corner, click on Get Assistance

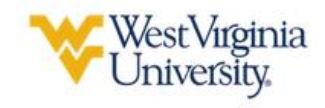

Get Assistance

- 3. Fill out the fields: enter **Tutoring** as the type of appointment.
- 4. Then find WVU Tech: SSC Tutoring Course Based Tutoring under the Service drop down

| New Appointment                                                                                                    |                             |
|----------------------------------------------------------------------------------------------------|-----------------------------|
|                                                                                                    |                             |
| What can we help you find?                                                                                                    | Other Options               |
| lelow, you will find available options for scheduling an appointment. If you cannot find something that you are looking for, try the other<br>ppointment options to see available options for dropping in or requesting an appointment. | View Drop-In Times          |
|                                                                                                    | Request Appointment Time    |
| Vinat type of appointment would you like to schedule? * Tutoring X V                                                                                                    | Meet With Your Success Team |
| Service *                                                                                                    |                             |
| Course-based Tutorinb × ^                                                                                                    |                             |
|                                                                                                    |                             |
|                                                                                                    |                             |
| writing lutoring                                                                                                    |                             |
| testWELL Online Learning Center                                                                                                    |                             |
| Verting Lucong           testWELL Online Learning Center           Course-based Tutoring                                                                                                    |                             |
| Verting Tutoring testWELL Online Learning Center Course-based Tutoring World Languages Tutoring                                                                                                    |                             |

- 5. Be sure to choose the **WVU Tech: SSC Tutoring** Location when presented with options.
- 6. Click on the Course that you'd like assistance with (General Biology is the example below)

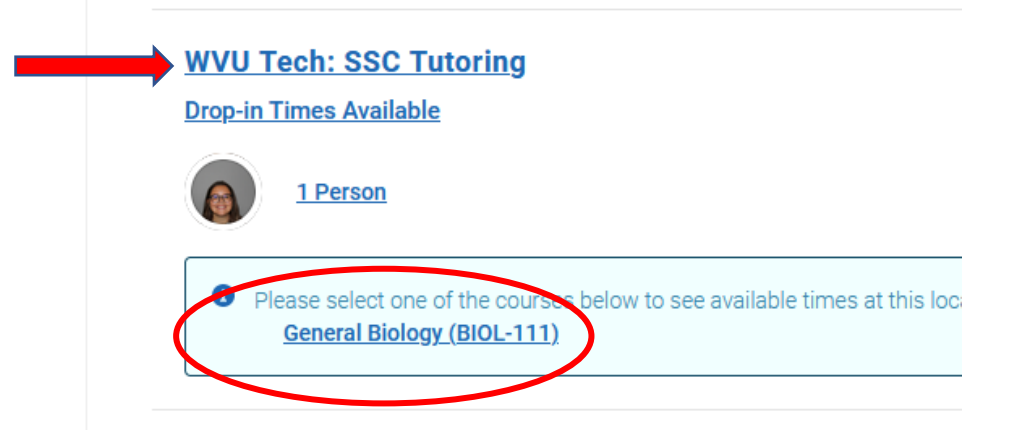

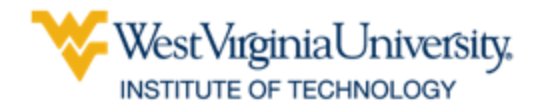

7. Then select the date and time you'd like to come in **NAVIGATE** 

| ring        |        |       |    |    |    |
|-------------|--------|-------|----|----|----|
| rvice       |        |       |    |    |    |
| ourse-based | d Tuto | oring |    |    |    |
| k a Date 🛈  |        |       |    |    |    |
| September 2 | 2023   |       | <  | 13 | >  |
| S M         | т      | W     | Т  | F  | S  |
|             |        |       |    | 1  | 2  |
| 4           | 5      | б     | 7  | 8  | 9  |
| 11          | 12     | 13    | 14 | 15 | 16 |
| 18          | 19     | 20    | 21 | 22 | 23 |
| 4 25<br>•   | 26     | 27    | 28 | 29 | 30 |
|             |        |       |    |    |    |

- 8. Review appointment details. Enter a phone number if you want a text reminder of your appointment
- 9. Click Schedule

If you need assistance, please feel free to stop into the Student Success Center (SSC) or call 304.929.0345 during regular business hours (M-F 8am – 4:30pm)